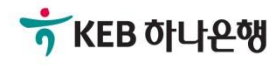

# 기업뱅킹사용설명서

KEB Hanabank corporate Banking User Manual

# **외환/수출입** EZ송금 > 송금정보 사전등록 > 조회/변경

# 송금정보 사전등록 > 조회/변경 - 국내송금

### Step 1. 국내송금관련 등록된 송금정보를 조회합니다.

| 변경                                                 |                                                                                              |                                                  |                                                                                                    |                                                                |                                                                |                                                                                                    |                                                                                                    |                                                                                                    |                                                                                                    |
|----------------------------------------------------|----------------------------------------------------------------------------------------------|--------------------------------------------------|----------------------------------------------------------------------------------------------------|----------------------------------------------------------------|----------------------------------------------------------------|----------------------------------------------------------------------------------------------------|----------------------------------------------------------------------------------------------------|----------------------------------------------------------------------------------------------------|----------------------------------------------------------------------------------------------------|
|                                                    |                                                                                              |                                                  | 사전에 등록                                                                                                    | 해 놓으신 송금정보를                                                    | 조회 및 변경                                                        | 령할 수 있 <b>싙</b>                                                                                                    | 늘니다.                                                                                                    |                                                                                                    |                                                                                                    |
|                                                    |                                                                                              |                                                  |                                                                                                    |                                                                |                                                                |                                                                                                    |                                                                                                    |                                                                                                    |                                                                                                    |
| 국내송                                                | 금                                                                                            |                                                  | 해외송금(기업전용)                                                                                                    | 해외송금(유학                                                        | 냄,체재비)                                                         | 4                                                                                                    | 신청내역 조회                                                                                                    | 신청오류내역                                                                                                    | 격 조회                                                                                                    |
|                                                    |                                                                                              |                                                  |                                                                                                    |                                                                |                                                                |                                                                                                    |                                                                                                    |                                                                                                    |                                                                                                    |
|                                                    |                                                                                              | 오늘                                               | 어제 2일 1주                                                                                                    | 1개월 3개월                                                        | 6개월                                                            | 12개월                                                                                                    | 월별 선택                                                                                                    | •                                                                                                    |                                                                                                    |
| 17년 2025-03-28 🗰 ~ 2025-04-03 🗰 직접입력 예시 : 20181020 |                                                                                              |                                                  |                                                                                                    |                                                                |                                                                |                                                                                                    |                                                                                                    |                                                                                                    |                                                                                                    |
| 조회항목 전체 ▼ 기업 방장 등 / 1023372/일정                     |                                                                                              |                                                  |                                                                                                    |                                                                |                                                                |                                                                                                    |                                                                                                    |                                                                                                    |                                                                                                    |
|                                                    |                                                                                              |                                                  |                                                                                                    |                                                                |                                                                |                                                                                                    |                                                                                                    |                                                                                                    |                                                                                                    |
|                                                    |                                                                                              |                                                  |                                                                                                    | 조회                                                             |                                                                |                                                                                                    |                                                                                                    |                                                                                                    |                                                                                                    |
|                                                    |                                                                                              |                                                  |                                                                                                    |                                                                |                                                                |                                                                                                    |                                                                                                    |                                                                                                    |                                                                                                    |
|                                                    |                                                                                              |                                                  |                                                                                                    |                                                                |                                                                | 웹                                                                                                    | 접근성 그리드 사용안내                                                                                                    | 엑셀다운                                                                                                    | 그리드인쇄                                                                                                    |
| 선택                                                 | 송금                                                                                           | 정보번호                                             | 송금인명 💌                                                                                                    | 수취인명 💌                                                         | 수취계좌법                                                          | 번호 🔻                                                                                                    | 수취인거래은행 💌                                                                                                    | 최초등록일자 💌                                                                                                    | 송금통회                                                                                                    |
| $\bigcirc$                                         |                                                                                              | 1                                                | I                                                                                                    |                                                                |                                                                |                                                                                                    | CZNBKRSE                                                                                                    | 20250331                                                                                                    | EU                                                                                                    |
| 0                                                  |                                                                                              | 2                                                | I                                                                                                    |                                                                |                                                                |                                                                                                    | IBKOKRSE                                                                                                    | 20250331                                                                                                    | CA                                                                                                    |
|                                                    | 4                                                                                            |                                                  |                                                                                                    |                                                                |                                                                |                                                                                                    |                                                                                                    |                                                                                                    | ۱.                                                                                                    |
|                                                    |                                                                                              |                                                  |                                                                                                    | 1                                                              |                                                                |                                                                                                    |                                                                                                    |                                                                                                    |                                                                                                    |
|                                                    |                                                                                              |                                                  |                                                                                                    |                                                                |                                                                |                                                                                                    |                                                                                                    |                                                                                                    | 상세조회                                                                                                    |
|                                                    |                                                                                              |                                                  |                                                                                                    |                                                                |                                                                |                                                                                                    |                                                                                                    |                                                                                                    |                                                                                                    |
|                                                    |                                                                                              |                                                  |                                                                                                    | 송금정보 변경                                                        | 송금정보                                                           | 삭제                                                                                                    |                                                                                                    |                                                                                                    |                                                                                                    |
|                                                    | 년경<br>국내송<br>년<br>()<br>()<br>()<br>()<br>()<br>()<br>()<br>()<br>()<br>()<br>()<br>()<br>() | 년경<br>국내송금 · · · · · · · · · · · · · · · · · · · | 국내송금 오늘   2025-0 2025-0   1028 전체   전택 송금정보번호   1 2   2 1   2 1   2 1   2 1   2 1   2 1   2 1   2 1   2 1   2 1   2 1   2 1   2 1   3 1   3 1   3 1 | 전에 등록   국내승금   국내승금   오늘 이제 2일 1주   2025-03-28 11 ~ 2   1   전체 | 4건경   사전에 등록해 놓으신 송금정보로   ************************************ | 변경 사전에 등록해 놓으신 송금정보를 조회 및 번적   국내승금 해외송금(기업전용) 해외송금(유학생,체재바)   값 오늘 어제 2일 주 개월 6개월   값 오늘 어제 2일 주 1개월 3개월 6개월   값 오늘 어제 2일 주 1개월 6개월   값 오늘 어제 2일 주 1개월 6개월   값 오늘 어제 2일 주 11 1 1   고 1 1 1 1 1 1 1 1 1 1 1 1 1 1 1 1 1 1 1 1 1 1 1 1 1 1 1 1 1 1 1 1 1 1 1 1 1 1 1 1 1 1 1 1 1 1 1 1 1 1 1 1 1 1 1 1 1 1 1 1 1 1 1 < | 변경<br>사전에 등록해 놓으신 송금정보를 조회 및 변경할 수 있<br>지내승금 해외송금(기업전용) 해외송금(유학생,체재비) 쇼<br>및 아제 2일 주 개월 3개월 6개월 12개월<br>2025-03-28 값 ~ 2025-04-03 값 지접입력 여시 : 201<br>한목 전체 ·<br>전체<br>전체<br>전체<br>전체<br>전체<br>전체<br>전체<br>전체<br>전체<br>전체 | 1 1 1 2 1 1 1 1 1 1 1 1 1 1 1 1 1 1 1 1 1 1 1 1 1 1 1 1 1 1 1 1 1 1 1 1 1 1 1 1 1 1 1 1 1 1 1 1 1 1 1 1 1 1 1 1 1 1 1 1 1 1 1 1 1 1 1 1 1 1 1 1 1 1 1 1 1 1 1 1 1 1 1 1 1 1 1 1 1 1 1 1 1 1 1 1 1 1 1 1 1 1 1 1 1 1 1 1 1 1 1 1 1 1 1 1 1 1 1 | 보신에 등록해 높으신 승금장보를 조회 및 변경할 수 있습니다.   지나이를 록해 높으신 승금장보를 조회 및 변경할 수 있습니다.   지나이를 록해 높으신 승금장보를 조회 및 변경할 수 있습니다.   지나이를 특히 이 이 2월 주 1개월 2개월 6개월 12개월 별별 선택 •   일 205-03-28 한 • 2025-04-03 한 지정입력 여시 : 20181020   한 전체   한 전체   전체   전체   전체   전체   전체   전체   전체   전체   전체   전체   전체   전체   전체   전체   전체   전체   전체   전체   전체   전체   전체   전체   전체   전체   전체   전체   전체   전체   전체   전체   전체 전체   전체   전체 전체 전체   전체   전체 전체   전체   전체   전체   전체   전체   전체   전체   전체 |

# 송금정보 사전등록 > 조회/변경 – 해외송금(기업전용)

### Step 2. 해외송금관련 등록된 송금정보를 조회합니다.

#### 조회/변경

|     |            |                                              | 사전에 등록      | 해 놓으신 송금정보를                                                 | 조회 및 변경 | 향수있 <del>;</del>                   | 습니다.                                  |          |      |
|-----|------------|----------------------------------------------|-------------|-------------------------------------------------------------|---------|------------------------------------|---------------------------------------|----------|------|
|     |            |                                              |             |                                                             |         |                                    |                                       |          |      |
|     | 국내송        | 금 해외송금(기업전용) 해외송금(유학생,체재비) 신청내역 조회 신청오류내역 조회 |             |                                                             |         |                                    |                                       |          |      |
|     |            |                                              |             | ·<br>[팀/1023372/김경<br>· · · · · · · · · · · · · · · · · · · |         | <u>[1 상 년</u> ]<br>업플랫-<br>1 어 보 1 | /[사업 = 윗공사!<br>폼사업 부]_기업!<br>기어배키티/10 |          |      |
|     |            | 오늘                                           | 어제 2일 1주    | 1개월 3개월                                                     | 6개월     | 12개월                               | 월별 선택                                 | •        |      |
| 조회7 | 간          | 2025-                                        | 03-28 🔛 ~ 2 | 025-04-03                                                   | 직접입력 여  | 비시 : 201                           | 81020                                 |          |      |
| 상세조 | 회항목        | 전체                                           |             | -                                                           |         |                                    |                                       |          |      |
|     |            |                                              |             |                                                             |         |                                    |                                       |          |      |
|     |            |                                              |             | 조희                                                          |         |                                    |                                       |          |      |
|     |            |                                              |             |                                                             |         |                                    |                                       |          |      |
|     |            |                                              |             |                                                             |         | 웹                                  | 접근성 그리드 사용안내                          | 엑셀다운 그   | 리드인쇄 |
| No  | 선택         | 송금정보번호                                       | 송금인명 💌      | 수취인명 💌                                                      | 수취계좌빈   | 번호 💌                               | 수취인거래은행 💌                             | 최초등록일자 💌 | 송금통화 |
| 1   | 0          | 3                                            | E           |                                                             |         | )                                  | CHASUS33                              | 20250328 | US   |
| 2   | $\bigcirc$ | 4                                            | E           |                                                             |         | 5                                  | AEONJPJ1                              | 20250328 | JP   |
| 3   | $\bigcirc$ | 5                                            | E           |                                                             |         |                                    | AEONJPJ1                              | 20250331 | JP'  |
| 4   | $\bigcirc$ | 6                                            | E           |                                                             |         | 2                                  | CHASUS33                              | 20250331 | US   |
|     |            | 4                                            |             |                                                             |         |                                    |                                       |          | ×.   |
|     |            |                                              |             | 1                                                           |         |                                    |                                       |          |      |
|     |            |                                              |             |                                                             |         |                                    |                                       |          |      |

상세조회

송금정보 변경 송금정보 삭제

© 2018 HANABANK. Confidential – Do Not Distribute.

# 송금정보 사전등록 > 조회/변경 – 해외송금(유학생,체재비)

### Step 3. 유학생 및 체재자로 지정된 경우 등록된 송금정보를 조회합니다. (외국환 업무 지정한 주민등록번호로 조회합니다.)

| 조회/ | 변경         |        |            |               |                         |           |         |          |      |  |
|-----|------------|--------|------------|---------------|-------------------------|-----------|---------|----------|------|--|
|     |            |        | 사전에 등록히    | 남놓으신 송금정보를    | 조회 및 변경할                | 수 있습니다.   |         |          |      |  |
|     |            |        |            |               |                         |           |         |          |      |  |
|     | 국내송        | 3      | 해외송금(기업전용) | 해외송금(유혁<br>비) | 학생,체재                   | 신청내역 3    | 조회      | 신청오류내역   | 조회   |  |
|     |            |        |            |               | - 2 )<br>· 업 !<br>- 1 0 |           |         |          |      |  |
| 주민등 | 록번호        |        |            | ••••          | * 해외 유학생 5              | 드는 체재자 주민 | 등록번호를 입 | 입력해 주십시오 |      |  |
|     |            |        |            | _             | : 댓 :<br>기 투<br>"       |           |         |          |      |  |
|     |            |        |            | 조회            |                         |           |         |          |      |  |
|     |            |        |            |               |                         |           |         |          |      |  |
|     |            |        |            |               |                         | 웹접근성 그리   | 리드 사용안내 | 엑셀다운 그   | 리드인쇄 |  |
| No  | 선택         | 송금정보번호 | 송금인명 💌     | 수취인명 💌        | 수취계좌번호                  | ▼ 수취인거    | 내은행 💌   | 최초등록일자 💌 | 송금통회 |  |
| 1   | $\bigcirc$ | 1      |            |               |                         | CHA       | SUS33   | 20250402 | US   |  |
|     |            | •      |            |               |                         |           |         |          | ×    |  |

1

상세조회

### 송금정보 사전등록 > 조회/변경 – 신청내역 조회

Step 4. 기업뱅킹을 통해 '송금정보 사전등록 신청' 한 건에 대한 신청 결과를 확인합니다.

| 조회/ | 변경         |                     |              |             |                                           |                                       |           |     |  |  |  |
|-----|------------|---------------------|--------------|-------------|-------------------------------------------|---------------------------------------|-----------|-----|--|--|--|
|     |            |                     | 사전에 등록       | 배 놓으신 송금정보를 | 조회 및 변경할 수                                | 있습니다.                                 |           |     |  |  |  |
|     |            |                     |              |             |                                           |                                       |           |     |  |  |  |
|     | 국내송        | 금                   | 해외송금(기업전용)   | 해외송금(유학상    | 방,체재비)                                    | 신청내역 조회                               | 신청오류내역 조회 | 회   |  |  |  |
|     |            |                     |              |             | · _ 랫 #<br>· 언 부1                         | 폭사업부]_기업방<br>[기업뱅킹팀/1023              |           |     |  |  |  |
| 신청나 | 역          | <ul><li>로</li></ul> | 내소재은행 송금 🔷 해 | 외소재은행 송금    | 기업방<br>3/1023                             | 방황팀/ <b>1023372/</b> 김정<br>372 박/[기업플 |           |     |  |  |  |
|     |            |                     |              | 조회          | 행민 <i>//</i> 2<br>11 번론/<br>11 부1<br>19 년 |                                       |           |     |  |  |  |
|     |            |                     |              |             |                                           | 웹접근성 그리드 사용안내                         | 엑셀다운 그리드  | Ξ인쇄 |  |  |  |
| No  | 선택         | 신청일련번호              | 신청결과 💌       | 송금인명 👻      | 수취인명 💌                                    | 수취인계좌번호 💌                             | 수취인거래은행 💌 | 송금  |  |  |  |
| 1   | 0          | 1                   | 센터확인중        |             |                                           |                                       | CZNBKRSE  |     |  |  |  |
| 2   | $\bigcirc$ | 2                   | 센터확인중        |             |                                           |                                       | IBKOKRSE  |     |  |  |  |
| 3   | $\bigcirc$ | 3                   | 센터확인중        |             |                                           |                                       | CZNBKRSE  |     |  |  |  |
| 4   | $\bigcirc$ | 6                   | 신청           |             |                                           | 1                                     | IBKOKRSE  |     |  |  |  |
|     |            | •                   |              |             |                                           |                                       |           | ×   |  |  |  |

상세조회

송금정보 등록

1

# 송금정보 사전등록 > 조회/변경 – 신청오류내역 조회

# Step 5. 기업뱅킹을 통해 신청한 송금정보 중 오류가 있는 경우 신청오류내역조회에서 확인합니다.

| 조회/변경 |              |              |              |                         |                                         |         |       |  |  |
|-------|--------------|--------------|--------------|-------------------------|-----------------------------------------|---------|-------|--|--|
|       |              | 사전에 등록히      | 배놓으신 송금정보를 : | 조회 및 변경할 수 있            | 있습니다.                                   |         |       |  |  |
|       |              |              |              |                         |                                         |         |       |  |  |
| 국내송금  |              | 해외송금(기업전용)   | 해외송금(유학성     | 방,체재비)                  | 신청내역 조회                                 | 신청오류내역  | 격 조회  |  |  |
|       |              |              |              |                         | [사업부]_기업방<br>기업뱅킹트/1025                 |         |       |  |  |
| 신청내역  | ③ 국내:        | 산재은행 송금 🔷 해외 | 외소재은행 송금     | 기업뱅<br>3/1023           | 킹팀/1023372/김정<br>172 <sup>1</sup> /[기업플 | 77<br>7 |       |  |  |
| 처리상태  | 전체           |              | •            |                         |                                         |         |       |  |  |
| 조회기간  | 오늘<br>2024-0 | 어제 2일 1주     | 1개월 3개월      | 6개월 12개<br>직접입력 예시 : 20 | 월 월별 선택                                 | •       |       |  |  |
|       |              |              |              |                         |                                         |         |       |  |  |
|       |              |              | 조회           |                         |                                         |         |       |  |  |
|       |              |              |              |                         | 웹접근성 그 <mark>리드 사용</mark> 안내            | 엑셀다운    | 그리드인쇄 |  |  |
| No 선택 | 신청결과 💌       | 송금인명 💌       | 수취인명 💌       | 수취인계좌번호 📼               | 수취인거래은행 💌                               | 송금통화 🔻  | 수취인   |  |  |
|       |              |              | 조회된 내역이 입    | 없습 <mark>니</mark> 다.    |                                         |         |       |  |  |
| 4     |              |              |              |                         |                                         |         | F     |  |  |
|       |              |              |              |                         |                                         |         | 상세조회  |  |  |

# 송금정보 사전등록 > 조회/변경 – 송금정보 변경 - 국내

Step 1. 송금정보 변경이 필요한 송금정보를 선택한 후 송금정보변경을 클릭합니다.

ㅈㅎ/버거

| 소외/연경    |       |            |          |               |                             |                                        |                                     |                        |
|----------|-------|------------|----------|---------------|-----------------------------|----------------------------------------|-------------------------------------|------------------------|
|          |       | 사전에 등록해    | 놓으신송금정보를 | 조회 및 변경       | 영할 수 있습                     | <b>날니다.</b> 21 일<br>                   |                                     |                        |
|          |       |            |          |               |                             |                                        |                                     |                        |
| 국내송금     |       | 해외송금(기업전용) | 해외송금(유학성 | 방,체재비)        | <u>ک</u>                    | 신청내역 조회                                | 신청오류내역                              | 조회                     |
|          |       |            |          | 황민/[기]<br>플래포 | 년 중 년)<br>업 플 랫 (<br>년 년 년) | [거 U 본 것 U 시)<br>똥사업부]_기업!<br>기억배키티/10 | 바구도가 바라로<br>뱅킹팀/102337<br>22272 ' ] | 2 <b>3 7 12</b><br>2 ' |
|          | 오늘    | 어제 2일 1주   | 1개월 3개월  | 6개월           | 12개월                        | 월별 선택                                  | •                                   |                        |
| 조회기간     | 2024- | 04-04      | 25-04-03 | 직접입력 (        | 계시 : <b>201</b>             | 81020                                  |                                     |                        |
| 상세조회항목   | 전체    |            | •        |               |                             |                                        |                                     |                        |
|          |       |            |          |               |                             |                                        |                                     |                        |
|          |       |            | 조회       |               |                             |                                        |                                     |                        |
|          |       |            |          |               |                             |                                        |                                     |                        |
|          |       |            |          |               | ଷା                          | 접근성 그리드 사용안내                           | 엑셀다운 그                              | 리드인쇄                   |
| No 선택 송금 | 금정보번호 | 송금인명 💌     | 수취인명 💌   | 수취계좌          | 번호 🔻                        | 수취인거래은행 💌                              | 최초등록일자 💌                            | 송금통3                   |
| 1        | 1     |            |          |               |                             | CZNBKRSE                               | 20250331                            | EU                     |
| 2        | 2     |            |          |               | 2                           | IBKOKRSE                               | 20250331                            | CA                     |
| 4        |       |            |          |               |                             |                                        |                                     | ×.                     |

상세조회

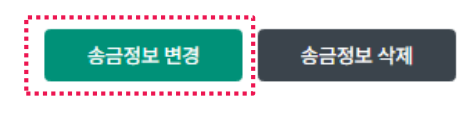

1

# 송금정보 사전등록 > 조회/변경 – 송금정보 변경 - 국내

#### Step 2. **수취인의 전화번호, 이메일주소와 송금인의 휴대전화번호, 이메일주소만 변경가능** 합니다. 이외 다른 항목은 송금정보를 새로 등록하셔야 합니다.

| 전문종류            |                                                 |                                                                                                    |                                                 |
|-----------------|-------------------------------------------------|----------------------------------------------------------------------------------------------------|-------------------------------------------------|
| 선택              | MX . E ȚI SALL -                                | 이 다                                                                                                    | 11년<br>11년 - 11년 11년 11년 11년 11년 11년 11년 11년 11 |
| 수취인정보           | F]_기업행장됨/<br>「툉/1023372/김<br>'김정민/[기업<br>'기업플랫폼 | 1023372/김정민/[기업플랫동사업두]_기업행<br>정민/[기업플랫폼사업부]_기업뱅킹팀/102337<br> 플랫폼사업부]_기업뱅킹팀/102327217<br>특사업부]_기업뱅킹티/102327217             | 강 당/10<br>~ '                                   |
| 성명(영문)          | MX PRERECORD                                    | ,,,,,,,,,,,,,,,,,,,,,,,,,,,,,,,,,,,,                                                                                      |                                                 |
| 전화번호            |                                                 | 입 문] 기 업 뱅 킹 팀/1023<br>기 일 뱅 킹 팀/102372/김 정                                                                               |                                                 |
| 이메일주소           |                                                 | = 1/1023 /2 · 1/1/1 입 등 :<br>형민. [기 입 · 1 입 부]_기<br>                                                                      |                                                 |
| 수수료부담자          | 받는 분(SHA/SHAR)                                  | (1 <b>/102337</b> )<br>생활도 //김정민                                                                                          |                                                 |
| 수취인 앞 전달할 내용    |                                                 |                                                                                                    |                                                 |
| 수취은행 정보         |                                                 | 명 <b>/10?</b><br>2/김?<br>기수                                                                                               |                                                 |
| 입금은행명           | KOOKMIN BANK                                    |                                                                                                    |                                                 |
| 입금은행 BIC        | CZNBKRSE                                        |                                                                                                    |                                                 |
| 송금통화            | EUR                                             |                                                                                                    |                                                 |
| 입금계좌번호          |                                                 |                                                                                                    |                                                 |
| 송금인정보<br>성명(영문) | BOAPEYZ CYJDBNJEA                               | ∟-<br>1023372/김정민/[기법들및古사업부]_기업뱅<br>정민/[기법들멧좀사업구]_기업뱅킹됨/10233/<br> 플랫폼사업부]_기업뱅킹팀/102332~~~~~~~~~~~~~~~~~~~~~~~~~~~~~~~~~~ | 업부]_2<br>킹팀/10                                  |
| 휴대전화번호          |                                                 | <u>- 시 및 구나 기</u> 의 <sup>에 가 된</sup> · · · · · · · · · · · · · · · · · ·                                                  |                                                 |
| 이메일주소           |                                                 | 객 를 사업 부1 기 업 방<br>업 부 기 업 방 링 을/1023                                                                                     |                                                 |
| 상세주소            |                                                 |                                                                                                    |                                                 |
| 거리명             |                                                 |                                                                                                    |                                                 |
| 도시명             |                                                 |                                                                                                    |                                                 |
| 송금정보번호          | 1                                               |                                                                                                    |                                                 |
| 사업자번호           |                                                 |                                                                                                    |                                                 |

변경 취소

### 송금정보 사전등록 > 조회/변경 – 송금정보 변경 - 국내

Step 3. OTP, 인증서번호를 입력하시면 송금정보변경이 완료됩니다.

OTP 비밀번호 입력 THEB OLLAND 123456 OTP화면에 표시된 6자리 숫자를 입력하여 주십시오. 예시)123456 OTP 비밀번호 · 이용일자에 관계없이 OTP 비밀번호 입력 오류가 연속하여 10회 누적될 경우 서비스가 제한됩니다. • OTP 비밀번호는 모든 항목을 입력 하신 후 마지막으로 입력하시기 바랍니다. · OTP는 정당한 전자금융거래시에만 사용하셔야 하며 비밀번호를 발생시킨 후 가급적 즉시 입력하시기 바랍니다. 변경 실행 취소 조회/변경 1 2 3. 완료 송금정보 변경이 완료되었습니다. 귀하(사)께서 신청하신 건이 정상 처리되었습니다. 송금정보조회/변경 송금정보 등록

# 송금정보 사전등록 > 조회/변경 – 송금정보 변경 - 해외

Step 1. 송금정보변경이 필요한 항목을 선택한 후 송금정보변경을 클릭합니다.

| 조회/ | 변경         |        |                 |                          |                         |              |                       |                                  |       |
|-----|------------|--------|-----------------|--------------------------|-------------------------|--------------|-----------------------|----------------------------------|-------|
|     |            |        | 사전에 등록ኛ         | 해 놓으신 송금정보를              | 조회 및 변경                 | 할수있습         | 나다.                   |                                  |       |
|     |            |        |                 |                          |                         |              |                       |                                  |       |
|     | 국내송        | 3      | 해외송금(기업전용)      | 해외송금(유학성                 | 방,체재비)                  | 신            | 청내역 조회                | 신청오류내역                           | 벽 조회  |
|     |            |        |                 | 팀/1023372/김경<br>《김정민/[기업 | 황민 <b>/[</b> 기입<br>플랫폼사 | 법플랫홈<br>'업부1 | 5사업부]_기업<br>기업뱅킹팀/102 | 뱅킹팀/10233<br>3272 ' <sup>-</sup> | 711   |
|     |            | 오늘     | 어제 2일 1주        | 1개월 3개월                  | 6개월                     | 12개월         | 월별 선택                 | •                                |       |
| 조회기 | 1간         | 2024   | -04-04 ::: ~ 20 | 025-04-03                | 직접입력 예                  | 시 : 2018     | 31020                 |                                  |       |
| 상세조 | 5회항목       | 전체     |                 | •                        |                         |              |                       |                                  |       |
|     |            |        |                 |                          |                         |              |                       |                                  |       |
|     |            |        |                 | 조회                       |                         |              |                       |                                  |       |
|     |            |        |                 |                          |                         |              |                       |                                  |       |
|     |            |        |                 |                          |                         | 웹접           | 법근성 그리드 사용안내          | 엑셀다운                             | 그리드인쇄 |
| No  | 선택         | 송금정보번호 | 송금인명 💌          | 수취인명 💌                   | 수취계좌번                   | <u></u>      | 수취인거래은행 💌             | 최초등록일자 💌                         | 송금통:  |
| 1   | ۲          | 3      |                 |                          |                         |              | CHASUS33              | 20250328                         | US    |
| 2   | 0          | 4      |                 |                          |                         |              | AEONJPJ1              | 20250328                         | JP    |
| 3   | $\bigcirc$ | 5      |                 |                          |                         |              | AEONJPJ1              | 20250331                         | JP    |
| 4   | $\bigcirc$ | 6      |                 |                          |                         |              | CHASUS33              | 20250331                         | US    |
|     |            | 4      |                 |                          |                         |              |                       |                                  | b.    |

상세조회

| 소근정보 벼경 | 소극정보 산제 |
|---------|---------|
| 886-26  |         |

# 송금정보 사전등록 > 조회/변경 – 송금정보 변경 - 해외

#### Step 2. **수취인의 전화번호, 이메일주소와 송금인의 휴대전화번호, 이메일주소만 변경가능** 합니다. 이외 다른 항목은 송금정보를 새로 등록하셔야 합니다.

| 전문종류         | 플랫폼사업부<br>퀵L기업뱅킹 |         |      |                       |                                         |  |
|--------------|------------------|---------|------|-----------------------|-----------------------------------------|--|
| 선택           | МХ               | . 플랫폼   | 사업 ㅜ |                       | · 말 · · · · · · · · · · · · · · · · · · |  |
| 수취인정보        |                  |         |      |                       |                                         |  |
| 성명(영문)       |                  |         |      | <b>- 개</b> 기업<br>레포파이 | ⋇╘<br>ſ플랫폼⋏<br>네브고고어비                   |  |
| 상세주소(*)      |                  |         |      |                       |                                         |  |
| 거리명(*)       |                  |         |      |                       |                                         |  |
| 도시명(*)       |                  |         |      |                       |                                         |  |
| 국가명(*)       | JP               |         | 주    |                       |                                         |  |
| 전화번호         |                  |         |      |                       |                                         |  |
| 이메일주소        |                  |         |      |                       |                                         |  |
| 송금통화         | JPY              |         |      |                       |                                         |  |
| 수수료부담자       | 받는 분(SH          | A/SHAR) |      |                       |                                         |  |
|              |                  |         |      |                       |                                         |  |
| 수취인 앞 전달할 내용 |                  |         |      |                       |                                         |  |
|              |                  |         |      |                       |                                         |  |

송금인정보

팀/1023372/김정민/[기업플랫폼사업부] 기업뱅킹팀/1023372'

| 성명(영문) | _기업별키량 ~~                             |
|--------|---------------------------------------|
| 휴대전화번호 | ····································· |
| 이메일주소  | ····································· |
| 상세주소   | 는 개기 같이 해접 투도가<br>랫폼사업 생생킹팀/          |
| 거리명    |                                       |
| 도시명    |                                       |
| 송금정보번호 | 4 Big g g<br>a)/107                   |
| 사업자번호  |                                       |

변경 취소

# 송금정보 사전등록 > 조회/변경 – 송금정보 변경 - 해외

Step 3. OTP, 인증서번호를 입력하시면 송금정보변경이 완료됩니다.

OTP 비밀번호 입력 市福田町山戸町 123456 OTP화면에 표시된 6자리 숫자를 입력하여 주십시오. 예시)123456 OTP 비밀번호 · 이용일자에 관계없이 OTP 비밀번호 입력 오류가 연속하여 10회 누적될 경우 서비스가 제한됩니다. • OTP 비밀번호는 모든 항목을 입력 하신 후 마지막으로 입력하시기 바랍니다. · OTP는 정당한 전자금융거래시에만 사용하셔야 하며 비밀번호를 발생시킨 후 가급적 즉시 입력하시기 바랍니다. 변경 실행 취소 조회/변경 1 2 3. 완료 송금정보 변경이 완료되었습니다. 귀하(사)께서 신청하신 건이 정상 처리되었습니다. 송금정보조회/변경 송금정보 등록

# THANK YOU